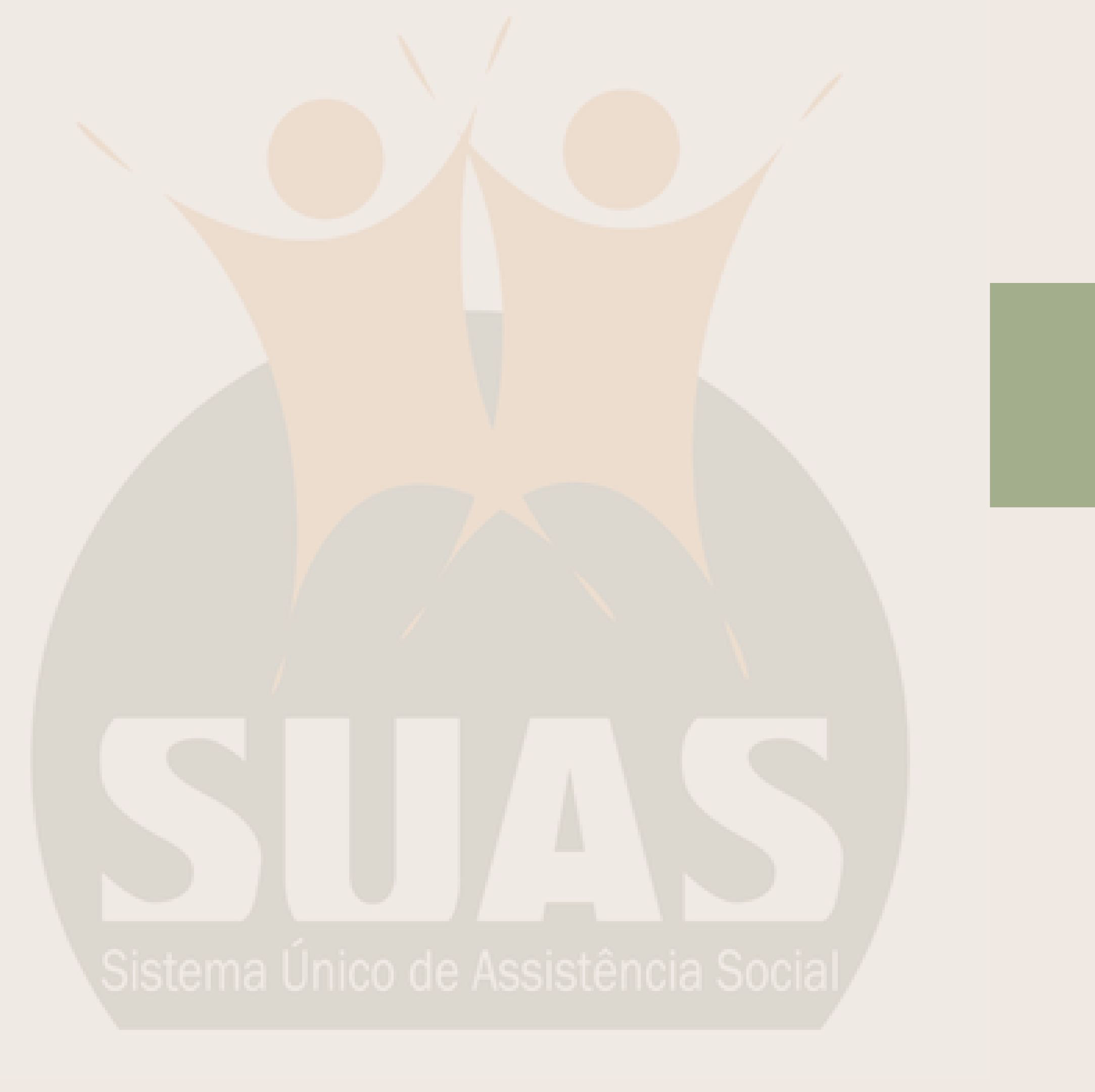

# **CENSO SUAS 2023**

#### Passo a passo para o preenchimento

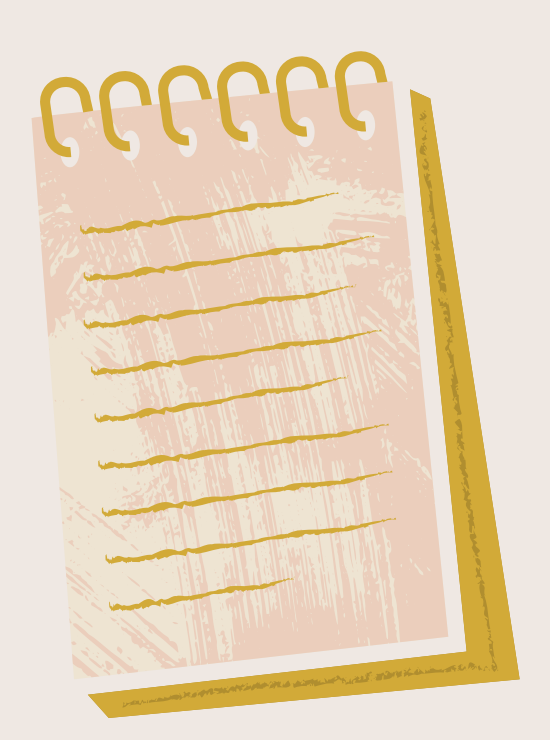

### **1º PASSO:** Atualizar o CadSUAS

## 2º PASSO: Acessar os questionários em PDF e iniciar a coleta das informações

#### Link: https://aplicacoes.mds.gov.br/sagirmps/censocidadania/

| Bem vindo(a) ao sistema de p                                                                                                    | Bem vindo(a) ao sistema de preenchimento do Censo                                                        |  |  |
|----------------------------------------------------------------------------------------------------|----------------------------------------------------------------------------------------------------|--|--|
| Questionários (PDF/Impressão)                                                                                                    | Manuais de pree                                                                                          |  |  |
| CRAS   Centros de Convivência   CREAS   Centro POP  <br>Centro DIA e similares<br>Acolhimento   Família Acolhedora   Postos Cadastro Único<br>Gestão Municipal   Gestão Estadual   Conselhos   Fundo<br>Municipal   Fundo Estadual<br>versão word | CRAS   Centros de Co<br>POP   Cent<br>Acolhimento   Família Aco<br>Gestão Municipal   Gestã<br>Municipal |  |  |

Todas as unidades da assistência social no município precisam preencher o Censo SUAS, seja governamental ou não-governamental (entidade), independente de receber recursos do município. Envie o respectivo questionário em papel para elas, e, caso esteja em dúvida, entre em contato nos endereços ao final desse texto.

o SUAS 2023

enchimento (em breve)

onvivência | CREAS | Centro tro DIA e similares

olhedora | Postos Cadastro Único

ão Estadual | Conselhos | Fundo | Fundo Estadual

### 2º PASSO: Acessar os questionários em PDF e iniciar a coleta das informações

#### **IMPRIMA E COMECE A COLETAR AS INFORMAÇÕES:**

Recomendamos que o município envie desde já os questionários para as unidades irem adiantando o preenchimento em papel. Com o questionário já preenchido no papel, ficará mais fácil e mais rápido inserir as informações no sistema.

Os questionários da Gestão Municipal, Fundo Municipal e Conselho também contém informações que demandam tempo para serem levantadas. Por isso, recomendamos imprimir e começar a preencher desde já.

O preenchimento do Censo SUAS estará finalizado APENAS NO SISTEMA ELETRÔNICO. O Ministério não aceitará o envio dos questionários em papel.

O PDF serve apenas para coletar as informações dentro do município.

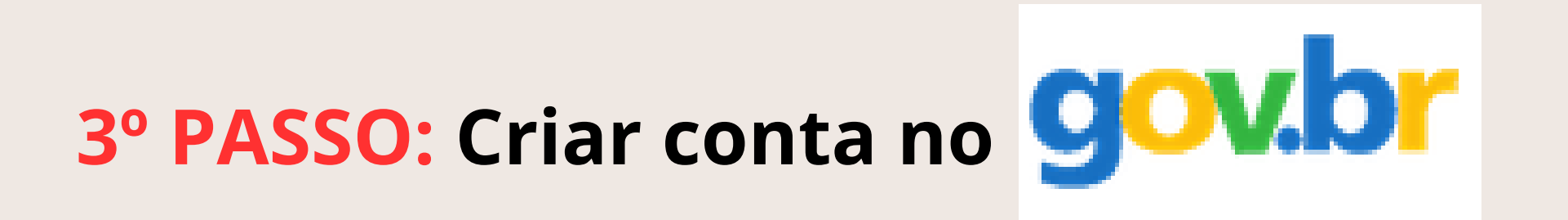

#### Para preencher os questionários, todos deverão primeiramente realizar seu cadastro pessoal na conta gov.br

Essa conta é pessoal, ou seja, NÃO É DA SECRETARIA OU DO CONSELHO. Todos os servidores que precisarem acessar o Censo SUAS devem criar a sua própria conta.

LINK: https://sso.acesso.gov.br/login?client\_id=portallogado.estaleiro.serpro.gov.br&authorization\_id=18b3deaebfa

IMPORTANTE: O LOGIN DO CENSO SUAS DEVERÁ SER FEITO COM O CPF E SENHA DA CONTA GOV.BR

#### 4º PASSO: Configurar um perfil de acesso no sistema SAA

Antes de entrar no Censo SUAS, é preciso ter o perfil (login e senha) do sistema SAA.

O SAA é o sistema responsável pelo acesso aos sistemas da rede suas, como Demonstrativo, Censo SUAS, SISC, RMA, dentre outros.

Quando um(a) novo(a) Secretário(a) de assistência social assume e é cadastrado no cadsuas, ele recebe automaticamente uma senha do sistema SAA.

RECOMENDAMOS QUE O(A) GESTOR(A) DESCENTRALIZE O PREENCHIMENTO DO CENSO SUAS, ATRIBUINDO PERFIS PARA SUA EQUIPE

### **PERFIL PARA PREENCHIMENTO DO CENSO SUAS:**

|  | Nome do Perfil                         | Qual questionário consegue<br>preencher?                                                                  | Para quem é indicado?                                                                                                    |
|--|----------------------------------------|----------------------------------------------------------------------------------------------------|----------------------------------------------------------------------------------------------------|
|  | cadsuas.municipio                      | Todos os questionários, exceto o<br>do Conselho                                                           | <ul> <li>Gestores Titulares e Adjuntos<br/>do SAA (geralmente, a<br/>Secretária Municipal de<br/>Assistência Social)</li> <li>Equipe da Vigilância<br/>Socioassistencial no<br/>município</li> <li>Assessores ou técnicos</li> </ul> |
|  | cadsuas.conselho_municipal             | Apenas o questionário do<br>Conselho municipal                                                            | <ul> <li>Presidente ou vice do<br/>Conselho Municipal de<br/>Assistência</li> <li>Secretário Executivo ou outro<br/>conselheiro</li> </ul>                                                                                           |
|  | rma.municipio                          | Todos os questionários, exceto o<br>do Conselho                                                           | <ul> <li>Equipe da Vigilância<br/>Socioassistencial no<br/>município</li> <li>Assessores ou técnicos</li> </ul>                                                                                                    |
|  | rma.cras<br>rma.creas<br>rma.centropop | Apenas o questionário do CRAS,<br>CREAS ou Centro POP em que<br>a pessoa estiver cadastrada no<br>cadsuas | <ul> <li>Coordenador ou técnico do<br/>CRAS, CREAS ou Centro<br/>POP</li> </ul>                                                                                                    |
|  | censosuas                              | Todos os questionários, exceto o<br>do Conselho                                                           | <ul> <li>Equipe da Vigilância<br/>Socioassistencial no<br/>município</li> <li>Assessores ou técnicos</li> </ul>                                                                                                    |

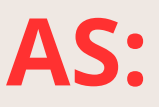

#### 5° PASSO: Preencha o Censo SUAS no SAA

DÚVIDAS: e-mail: vigilancia-socioassistencial@social.rs.gov.br telefones: (51) 3288- 6508 / 6519 / 6526